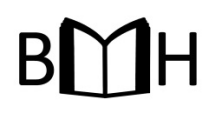

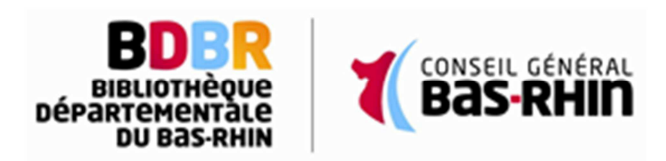

BIBLIOTHEQUE MUNICIPALE DE HERRLISHEIM

Grâce à la Bibliothèque Départementale du Bas-Rhin (BDBR) et à votre abonnement à la Bibliothèque de Herrlisheim, vous avez accès à plus de 620.000 documents ! En effet, vous pouvez réserver directement, sur le portail de la BDBR, vos documents, qui vous seront apportés via la Navette.

Celle-ci passe à Herrlisheim le dernier jeudi de chaque mois.

Afin de profiter de ce service, suivez le guide !

## **INSCRIPTION**

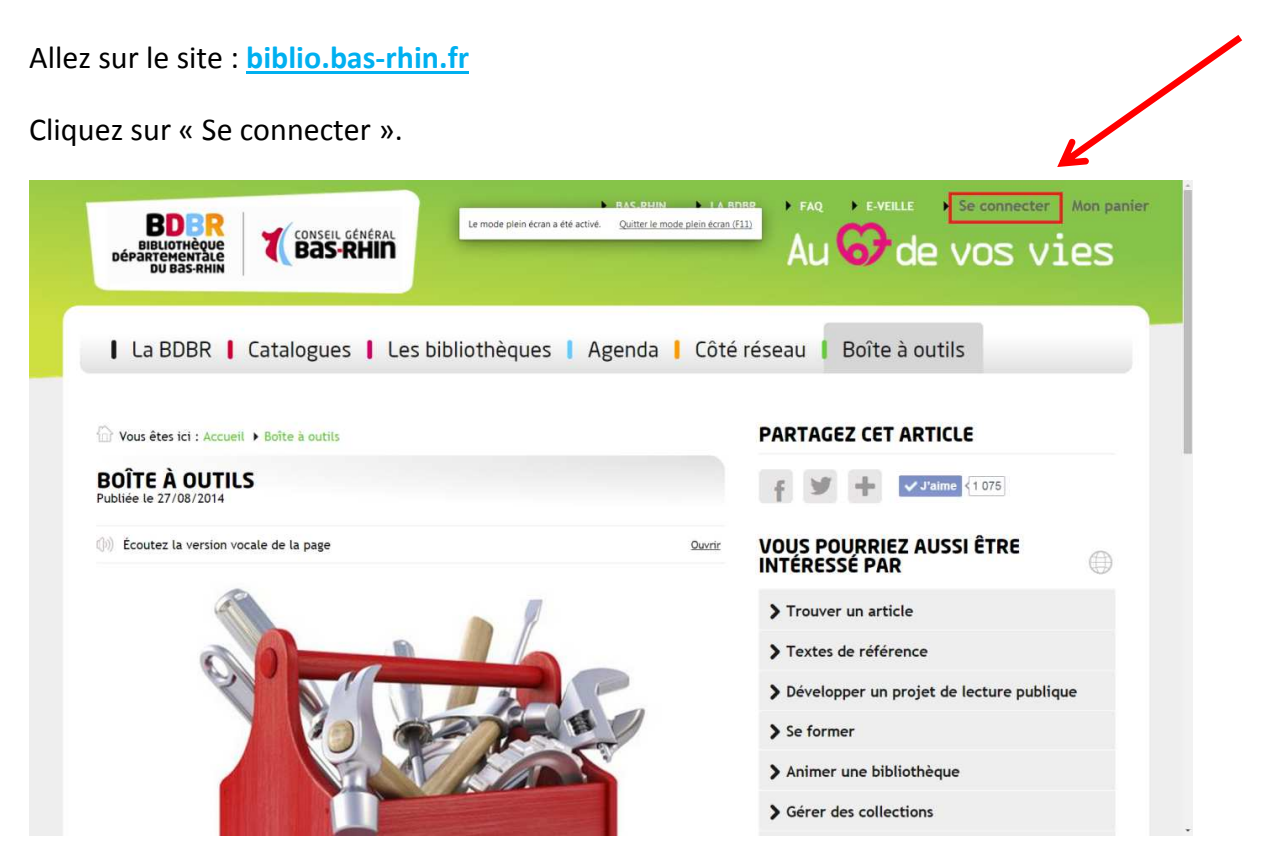

Une nouvelle page s'ouvre, vous proposant 2 choix : Cliquez sur « Particulier».

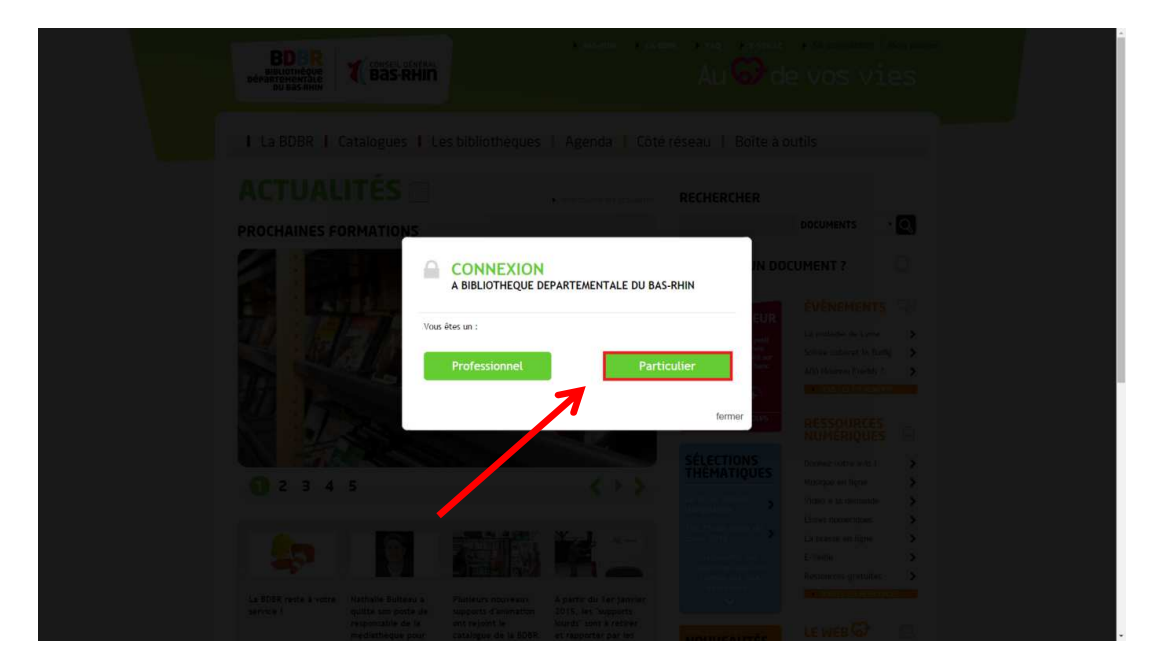

Puis sélectionnez « Je crée mon compte » :

| B<br>Binnin<br>Berasite<br>Su     |                                                                                      |                                                                         | Au Gran view                                                     |                    |                        |  |  |
|-----------------------------------|--------------------------------------------------------------------------------------|-------------------------------------------------------------------------|------------------------------------------------------------------|--------------------|------------------------|--|--|
|                                   | BDBR   Catalogues   Le                                                               | s bibliothéques                                                         | Agenda   Côté re                                                 | éseau 1 Boîte à ou | itils                  |  |  |
|                                   |                                                                                      | CONNEXION DES PARTICULIERS<br>A BIBLIOTHEQUE DEPARTEMENTALE DU BAS-RHIN |                                                                  |                    |                        |  |  |
|                                   |                                                                                      |                                                                         | J'al déjà un compte :<br>Votre identifiant<br>Votre mot de passe |                    | ÉVÈNEMENTS 🖓           |  |  |
|                                   | Je crée                                                                              | mon compte                                                              | Mot de passe oublié ?                                            | Se connecter       | Allo Honoro Fréddy 2 > |  |  |
|                                   | 3 4 5                                                                                |                                                                         |                                                                  | fermer             | NUMERIQUES A           |  |  |
|                                   |                                                                                      |                                                                         |                                                                  |                    |                        |  |  |
| La BOBR<br>service 1<br>service 1 | reste à votre Nathalie Bulteau a<br>quitté son poste de<br>responsable de la<br>pour |                                                                         |                                                                  |                    |                        |  |  |

Vous accédez alors au formulaire d'inscription : saisissez vos coordonnées, votre numéro de lecteur (il se trouve au dos de votre carte de bibliothèque, et commence par un 9, et sélectionnez votre bibliothèque de rattachement.

Attention : la bibliothèque de Herrlisheim est la dernière du menu déroulant !

Votre demande d'inscription a bien été prise en compte. Un mail de confirmation vous sera envoyé automatiquement.

Nous serons avertis par mail de votre demande, et dès que nous l'aurons validée, vous pourrez réserver des documents.

## **RECHERCHE DE DOCUMENTS**

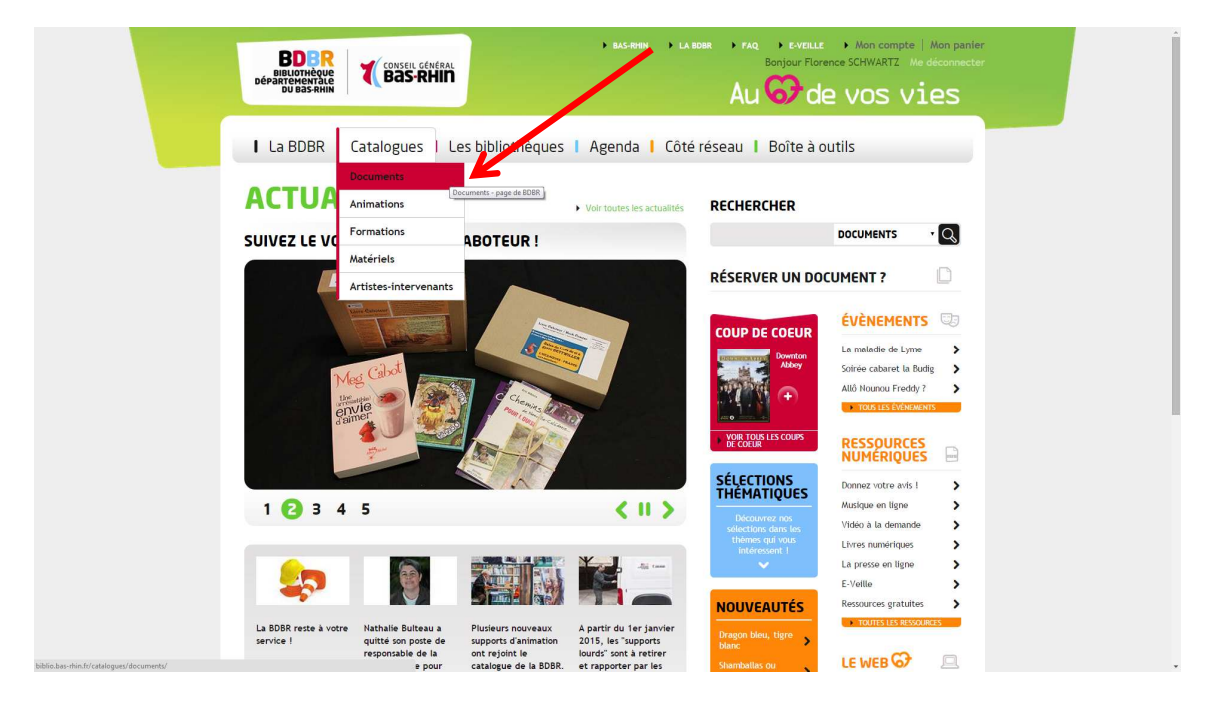

Allez dans le menu « Catalogues » / « Documents » :

La recherche se fait par mot-clef : entrez un titre, un auteur, etc. dans la zone de recherche :

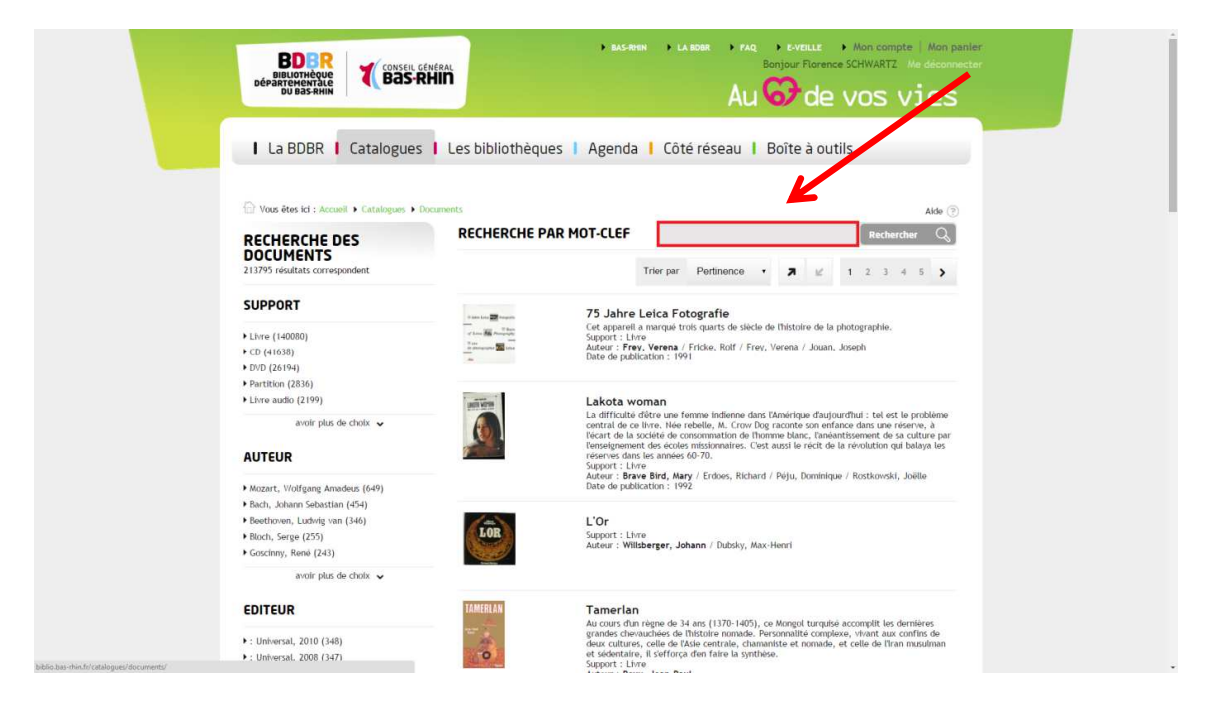

Cliquez sur « Rechercher ».

Les résultats de la recherche s'affichent. Vous pouvez affiner votre recherche en sélectionnant un support, un auteur, un éditeur, un sujet, une langue, une date d'édition.

## **RESERVATION DE DOCUMENTS**

Pour réserver une notice, vous devez être identifié en tant que lecteur.

Cliquez sur le titre qui vous intéresse. La fiche du titre s'ouvre.

Ajoutez ce titre à votre panier :

| La BDBR   Cat                  | (CONSELL CHAMRAL<br>BASSRHID<br>alogues I Les bibliothèqu                                                                                                    | , MS-RHH → LA BORR →<br>Jes   Agenda   Côté                                                                                                    | rAq • E-VERLE • Mon compte   Mon panler   Forum<br>Bonjour Charine LEGLAIVE Ma disconnector<br>Au Orde vos vies                                                                                                    |
|--------------------------------|----------------------------------------------------------------------------------------------------|----------------------------------------------------------------------------------------------------|----------------------------------------------------------------------------------------------------|
| 🕜 Vous êtes ici : Accuell 🕨 Ca | talogues 🕨 Documents 🕨 Matikda                                                                                                    |                                                                                                    | RECHERCHER                                                                                                    |
| MATILDA                        |                                                                                                    |                                                                                                    | DOCUMENTS - Q                                                                                                    |
| 9 s.Phillippia.                | Résumé                                                                                                    | Matilda                                                                                                    | PARTAGEZ CET ARTICLE                                                                                                    |
| Matilda                        | A flage de cinq am, Mattila sait<br>line et a dever tour los factospica-<br>de la littérature. Partant, son<br>existence es et los diferes factos<br>anter la parte los diferentes,<br>alternate parte la diferente,<br>alternate parte diferentes,<br>alternate parte diferentes,<br>alternate parte de fácicale, personange<br>reductable qui voue à tous les<br>enfratus mé haire implacable.<br>Sons la plana acarbe et tandre de<br>Road Dahl, les devinements se<br>precipitent, et carages, terribles,<br>fuitantes. Line devinements du<br>numende des aduites 1 | Autour(s)<br><u>Bank, Board</u><br>Bank, Density<br>Editor(s)<br>: Pengain, 2007<br>Date de publication<br>2007<br>Sapport<br>Liver<br>ISBN<br>001122487<br>Indice<br>823 | Image: Constraint of the state of the state of |
| MOYENNE DES INTE               | RNAUTES                                                                                                    | 0 votes - Mayenne de 0                                                                                                    | Charle et la chocolaterie<br>> Ensumerus<br>James et la grosse pêche<br>> Ensumerus                                                                                                    |

Cliquez sur « OK ».

Pour consulter votre panier et réserver les notices choisies, cliquez sur « Mon panier».

| I La BDBR I Ca             | atalogues ㅣ Les bibliothèq                                                                                                    | ues   Agenda   Côt                                                                                                    | é réseau   Boîte à outils                                                                                                    |
|----------------------------|----------------------------------------------------------------------------------------------------|----------------------------------------------------------------------------------------------------|----------------------------------------------------------------------------------------------------|
| TVous êtes ici : Accueil • | Catalogues 🕨 Documents 🕨 Matilda                                                                                                    |                                                                                                    | RECHERCHER                                                                                                    |
| MATILDA                    | Pérumé                                                                                                    | Matilda                                                                                                    |                                                                                                    |
| Matilda                    | A fage de ciriq ans, Mattida sait<br>litre et a dévoré tou los classiques<br>de la littérature. Pourtant, son<br>existence est loin détre facile,<br>entre uare mirer lutiffremene,<br>aboutie par la téléristion et un<br>péré d'une fanche malitonnéteté.<br>Sans oublier Mile Legourdin, la<br>directricio de fécole, personnage<br>redutable qui voue à tous les<br>enfants une haine implacable.<br>Sons la plane acerbe et tendré est<br>Roid Dall, les événements de<br>Roid Dall, les événements de<br>précipitent, étranges, terribles,<br>hilurants. Les vision décapante<br>du monde des adultes l | Anter (S)<br>DAV Each Controls<br>Editory (S)<br>: Frequent, 2007<br>: Support<br>Liver<br>ISBN<br>0141322667<br>Indice<br>823 | AJOUTEZ À VOTRE PANIER<br>TÉLÉCHARGEZ AU FORMAT<br>PDF<br>DU MÊME AUTEUR<br>James et la pêche géante<br>U diver aust<br>Charlie et la chocolaterie |
| MOYENNE DES IN             | TERNAUTES                                                                                                    |                                                                                                    | James et la grosse pêche                                                                                                    |
|                            |                                                                                                    | 0 votes - Moyenne de 0                                                                                                    |                                                                                                    |
| DONNÉES DES EX             | EMPLAIRES                                                                                                    |                                                                                                    |                                                                                                    |

La liste des titres sélectionnés s'affiche.

Cochez les cases situées dans la colonne de droite, puis cliquez sur « Réserver les éléments sélectionnés » :

| Titre                                                                        | Auteur(s)                               | Editeur                                                 | Collection         | Tout selectionser |
|------------------------------------------------------------------------------|-----------------------------------------|---------------------------------------------------------|--------------------|-------------------|
| Mon Hattheller, à doudous                                                    | Berthomier, Nathalle                    | Limoges : CréaPassions, 2013                            | A vos fils         | *                 |
| Matilda<br>Matilda                                                           | Dahl, Roald / Blake, Quentin            | : Penguin, 2007                                         |                    | 8                 |
| Pépé Coutures                                                                | Vendamme, Patrick / Lefrançois, Yannick | Gambais : Ed. du Bastberg, 1997                         | Sarbacane          | 8                 |
|                                                                              |                                         |                                                         | Tout sélectionner  |                   |
|                                                                              |                                         | A                                                       | fficher 5 • / page | <b>ć</b> 1 2      |
| Telécharger le panier :<br>AUFORMAT POF + AUFORMAT XLS<br>HIPRIMER LE PANIER | Envoyer le panier :<br>P PAR MAR        |                                                         |                    |                   |
| + RESERV                                                                     | ER LES ÉLÉMENTS SÉLECTIONNÉS 🖻          | <ul> <li>SUPPRIMER LES ÉLÉMENTS SÉLECTIONNÉS</li> </ul> | Û                  |                   |
| PLA OU SITE     MENTIONS LÉGA     CRÉDITS     APARTENAIRES                   | ALES 💮 CONTACT 🤤 IMPRIMER CET           | TE PAGE 😥 PARTAGER CE SITE                              |                    | NOTRE NEWSLETTER  |
|                                                                              |                                         |                                                         |                    |                   |

Vos documents sont réservés !

Vous pouvez réserver jusqu'à 5 documents imprimés (livres, mangas, bandes-dessinées, etc.) et 3 documents « multimédia » (CD et DVD).

Dès qu'ils seront disponibles à la bibliothèque, vous recevrez un e-mail.